## I-LEARN 3.0 Training

## Reply and Subscribe to Discussion Boards

Learn how to:

- <u>Reply to someone's discussion board post</u>
- Reply to someone's reply
- Track your participation in a discussion board

| Reply to a Post                                                                                                    |                                                                                                    |
|----------------------------------------------------------------------------------------------------|----------------------------------------------------------------------------------------------------|
| 1. Click <b>Content.</b>                                                                                                    | Content   Discussions   Quizzes   Dropbox   Calendar   My Grades                                                                                                    |
| 2. Find and the discussion board and click the title.                                                                          | <ul> <li>Introduction Discussion Board</li> <li>Due Jan 9, 2016 11:59 PM</li> <li>Please add a picture of yourself to your profile by clicking on the drop down next to your name in the upper right hand corner. Select "Profile" then click "Change Picture". Click upload to find the picture you wish to use then click "Add".</li> </ul> |
| <ol> <li>Click the title of the<br/>discussion you want to<br/>read/respond to.</li> </ol>                                     | Hi, Everyone! <ul> <li>Academicrive Ithaca posted Sep 29,</li> <li>Hi, everyone! My name is and I are student. I am going to study Marriag</li> <li>0</li> <li>0</li> <li>1</li> <li>Unread Replies Views</li> </ul>                                                                                                    |
| <ol> <li>Read the full post and any<br/>replies. Click <b>Reply to</b><br/><b>Thread</b> to post your<br/>response.</li> </ol> | Hi, Everyone!<br>Created by AcademicFive<br>Hi, everyone! My name is and I a<br>student. I am going to study Marriag<br>Reply to Thread                                                                                                    |

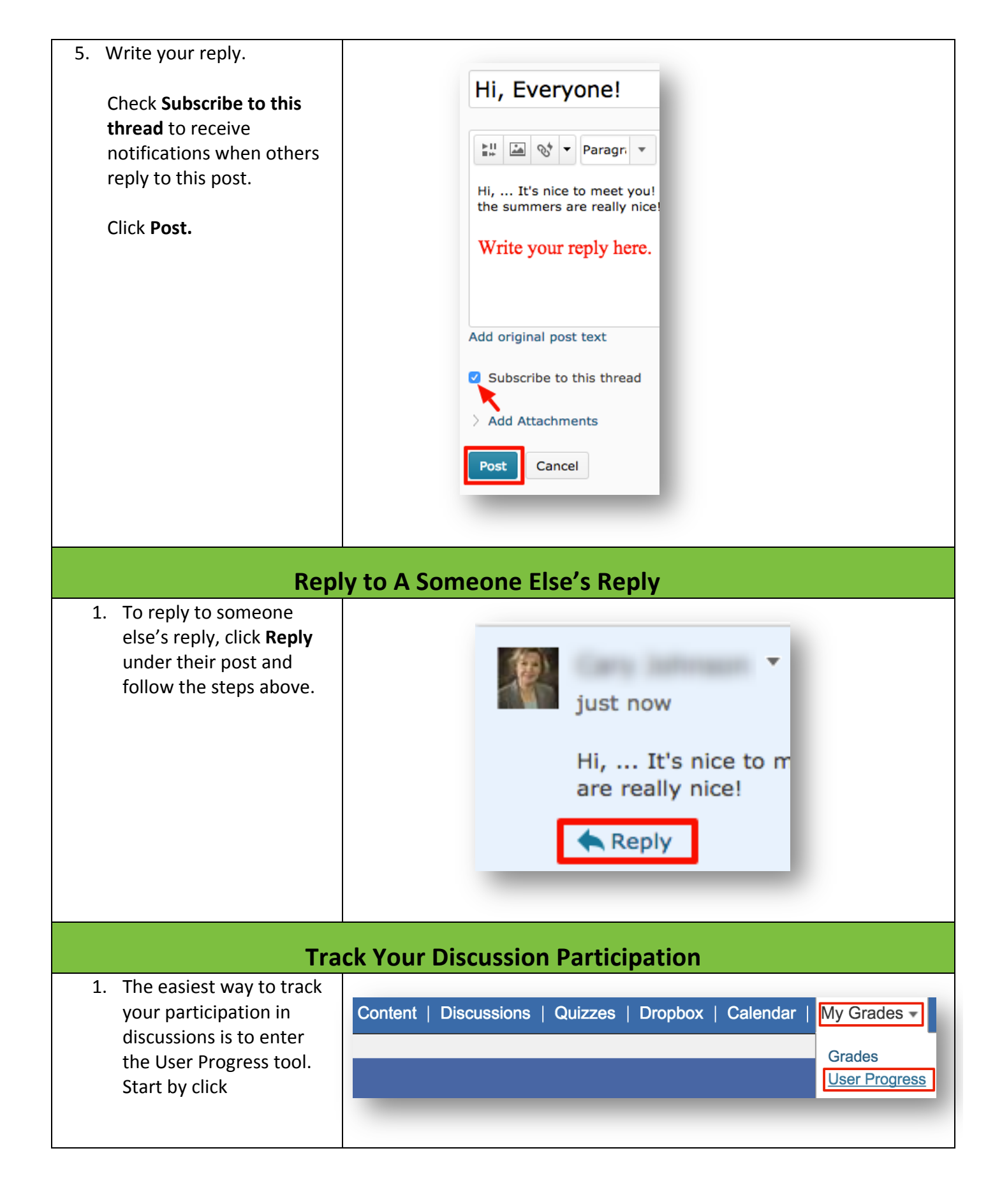

| 2. Select <b>Discussions</b> from                                                                                                    |                                                                                                    |
|----------------------------------------------------------------------------------------------------|----------------------------------------------------------------------------------------------------|
| the left sidebar.                                                                                                    | Ithaca, AcademicFive                                                                                                    |
|                                                                                                    | FDAMF101 Demo 92.89 %                                                                                                    |
|                                                                                                    | Summary                                                                                                    |
|                                                                                                    | Grades                                                                                                    |
|                                                                                                    | Objectives                                                                                                    |
|                                                                                                    | Content                                                                                                    |
|                                                                                                    | Discussions                                                                                                    |
|                                                                                                    | Dropbox                                                                                                    |
|                                                                                                    | Quizzes                                                                                                    |
|                                                                                                    | Checklist                                                                                                    |
|                                                                                                    | Surveys                                                                                                    |
|                                                                                                    | Login History                                                                                                    |
|                                                                                                    |                                                                                                    |
| 3. Discussion boards are<br>organized into different<br>categories. Click <b># Topics</b><br>link to view the<br>discussion boards in that<br>category. Directly below<br>the title of the discussion<br>board, you can view your<br>participation in a<br>discussion. | <ul> <li>Introduction Discussion Board<br/>Posts Read: 0 Threads Created: 1 Replies Posted: 0</li> <li>2 Topics</li> <li>Introduction Discussion Board<br/>Posts Read: 0 Threads Created: 1 Replies Posted: 0</li> <li>Details</li> <li>Title<br/>Posts Read: 0 Threads Created: 0 Replies Posted: 0</li> <li>Details</li> </ul> |
|                                                                                                    | Details                                                                                                    |